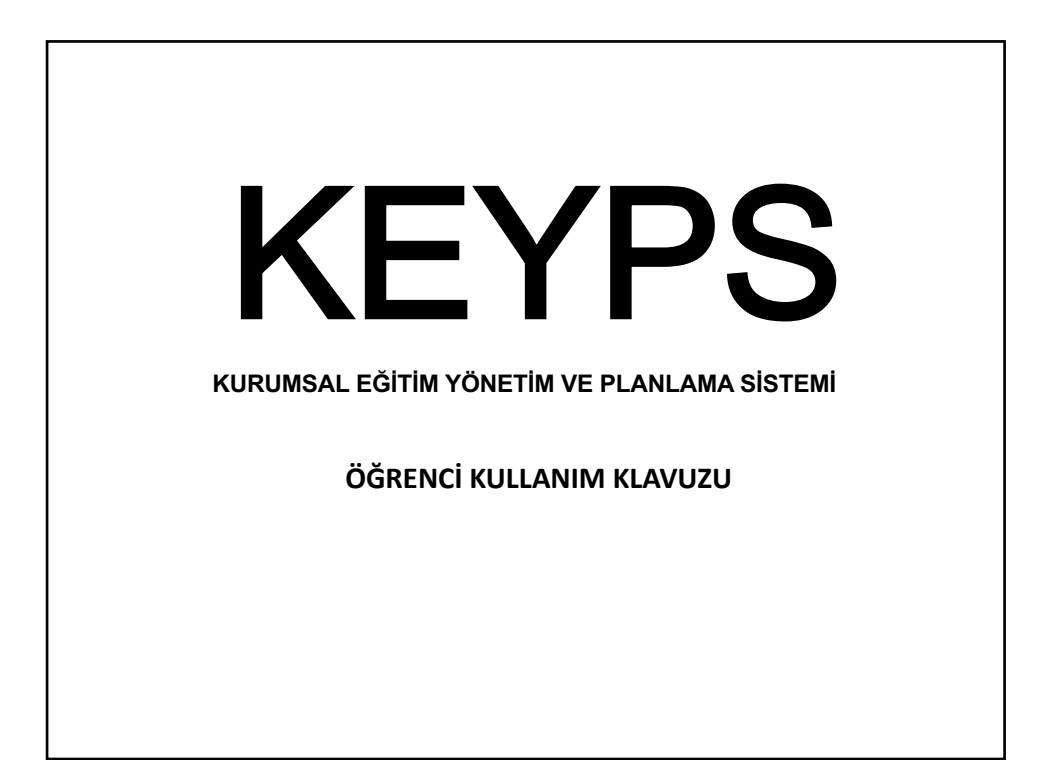

| keyps nedir<br>KEYPS<br>https://keyps.org/ •                                                                                                    |                                                                                                    |         |          |         |  |
|----------------------------------------------------------------------------------------------------|----------------------------------------------------------------------------------------------------|---------|----------|---------|--|
| SONUÇ ODAKLI. KEYPS, sonuç odaklı sistem<br>güncellenen, yüksek korumaya sahip, internet t                                                                     | ı anlayışıyla, kolay kullanılan, sürekli geliş<br>tabanlı bir yazılımdır                                                               | işen ve |          |         |  |
| Tarayucunuzda aram                                                                                                    | a motorunuza «K                                                                                                    |         | <b>c</b> | ~~.~.~  |  |
| Tarayıcınızda, aramı                                                                                                    | a motorunuza «K                                                                                                    | (EYPS   | S» y     | azınız. |  |
| Tarayıcınızda, arama<br>nde 19 Aralık 2016<br>Eğitim<br>KEYPS eğitmlerinin hedef kitlesi<br>öncelikli olarak eğitim                                            | a motorunuza «K<br>odakli bir çalışma<br>Referanslar<br>Ahi Evan Ünversitesi. Bezmia<br>Vakıf Üniversitesi. Gaziantep                  |         | S» y     | azınız. |  |
| Tarayıcınızda, aramo<br>nde 19 Aralık 2016<br>Eğitim<br>KEYPS eğitimlerinin hedef kitlesi<br>öncelikli olarak eğitim<br>keyps org alanından daha fazla sonuç » | <b>ci motorunuza «K</b><br>odaklı bir çalışma<br><b>Referanslar</b><br>Ahi Evran Üniversitesi. Bazmia<br>Vakıf Üniversitesi. Gaziantep | alem    | S» y     | azınız. |  |

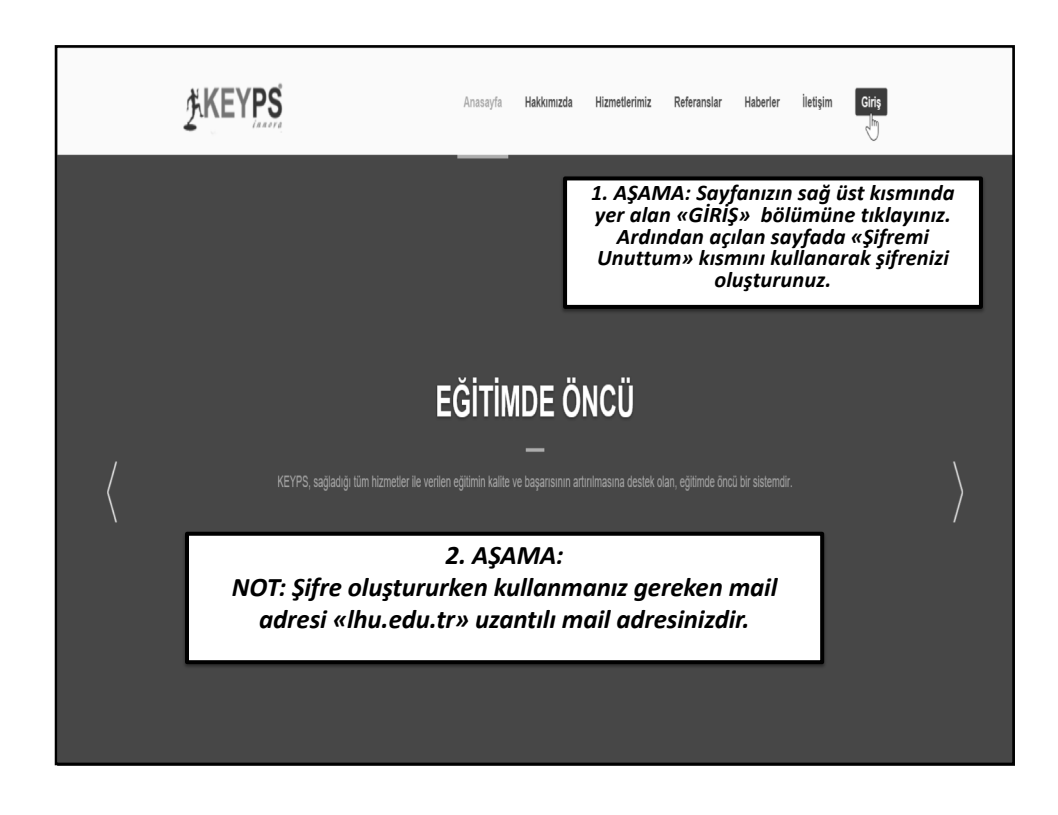

|                                                            | T.C. / Kullanıcı Adı:<br>ÖĞRENCİ NUMARANIZ<br>Sifre:                                                          |
|------------------------------------------------------------|----------------------------------------------------------------------------------------------------|
| Şifre oluştur<br>sonra ;<br>Kullanıcı adı<br>Şifre: Oluştu | Lütfen şifrenizi giriniz.<br>rma işleminizi tamamladıktan<br>ı: Öğrenci Numaranız<br>ırmuş olduğunuz şifreniz |

| ξKE                                                              | YPS<br>IAA OF A                                               | Lokman Hekim Üni. Eczacılık Fakültesi                          |                                                         | Tr 👻 😤                                        | 0 | M |  | l[]+ |  |  |
|------------------------------------------------------------------|---------------------------------------------------------------|----------------------------------------------------------------|---------------------------------------------------------|-----------------------------------------------|---|---|--|------|--|--|
| Program Tanımlama Kayıtlı olduğunuz sınıf: 1. Sınıf - Tüm Grup s |                                                               | J <b>P</b> Sınıf veya grubunuz yanlış ise yetkili kişi ile gör | üşebilirsiniz.                                          |                                               |   |   |  |      |  |  |
| Müfredat Geliştirme < CE - İşbaşı Öğrenci Değerlendirmelerin     |                                                               |                                                                | lerinizi inceleyebilirsiniz.                            |                                               |   |   |  | ÷    |  |  |
| Diçme Değerle                                                    | endirme <                                                     |                                                                |                                                         |                                               |   |   |  |      |  |  |
| III Eğitim Aktivitel                                             | 🗱 Eğitim Aktiviteleri 🔇 👫 Mesleki Bilimler Belirtke Tabloları |                                                                | Sol Menüden: D                                          | ersler bölümüne                               |   |   |  | >    |  |  |
| 🖏 Ternel Bilimier Belirtke Tabiolan                              |                                                               |                                                                | tıkladığınızda aç<br>boyunca soruml<br>listelenecektir. | ılan sayfada dönem<br>u olduğunuz dersleriniz |   |   |  | ÷    |  |  |
|                                                                  |                                                               |                                                                |                                                         |                                               |   |   |  |      |  |  |
| #                                                                | Dersler                                                       | $\vee$                                                         | #                                                       | #                                             |   |   |  |      |  |  |
| İşlemler 🗸                                                       | Eczacılığa Giriş ve Terminoloji                               |                                                                | 14 Konu İncele                                          | Sorumlu: Belma Gümüşel, Meryem Seçkin Özden   |   |   |  |      |  |  |
| İşlemler <del>-</del>                                            | Genel Kimya                                                   |                                                                | 10 Konu İncele                                          | Sorumlu: Deniz Yiğit, Feyyaz Onur             |   |   |  |      |  |  |
| İşlemler 🕶                                                       | Laboratuvar Güvenliği                                         |                                                                | 12 Konu İncele                                          | Sorumlu: Belma Gümüşel, Feyyaz Onur           |   |   |  |      |  |  |
| İşlemler 🕶                                                       | Moleküler Biyoloji ve Genetik                                 |                                                                | 13 Konu İncele                                          | Sorumlu: Elçin Latife Kurtoğlu, Seher Yaylacı |   |   |  |      |  |  |
| İşlemler 🗸                                                       | Atatürk İlkeleri ve İnkılap Tarihi I                          |                                                                |                                                         |                                               |   |   |  |      |  |  |
| İşlemler 🕶                                                       | Türk Dili I                                                   |                                                                |                                                         |                                               |   |   |  |      |  |  |
| İşlemler 🕶                                                       | Kültür ve Sosyal İlişkiler                                    |                                                                | 13 Konu İncele                                          | Sorumlu: Serdar Aykut                         |   |   |  |      |  |  |
| İşlemler 🗸                                                       | - Sağlıklı Beslenme                                           |                                                                | 13 Konu İncele                                          | Sorumlu: Nevin ŞANLIER                        |   |   |  |      |  |  |

| #                     | Dersler                                                   | #                                                          | #                               |                                      |  |  |
|-----------------------|-----------------------------------------------------------|------------------------------------------------------------|---------------------------------|--------------------------------------|--|--|
| İşlemler 🗸            | Eczacılığa Giriş ve Terminoloji                           | 14 Konu <u>incele</u><br>Sorumlu: Belma Gümüşel, Mer       |                                 | yem Seçkin Özden                     |  |  |
| İşlemler 🗸            | Genel Kimya                                               |                                                            | Sorumlu: Deniz Yiğit, Feyyaz    | Onur                                 |  |  |
| İşlemler 🗸            | Laboratuvar Güvenliği                                     | 12 Konu İncere                                             | Sorumlu: Belma Gümüşel, Feyya   | z Onur                               |  |  |
| İşlemler 🗸            | Moleküler Biyoloji ve Genetik                             | ncele» alanına                                             | tıkladığınızda ilgili           | Yaylacı                              |  |  |
| İşlemler 🗸            | Atatürk İlkeleri ve İnkılap Tarihi I                      | keleri ve İnkilap Tarihi I dersin içeriğinde anlatılacak o |                                 |                                      |  |  |
| İşlemler 🗸            | Türk Dili I                                               | telenecektir.                                              |                                 |                                      |  |  |
| İşlemler 🗸            | Kültür ve Sosyal İlişkiler                                | 13 Konu İncele                                             | Sorumlu: Serdar Aykut           |                                      |  |  |
| İşlemler 🗸            | Sağlıklı Beslenme                                         | 13 Konu İncele                                             | Sorumlu: Nevin ŞANLIER          |                                      |  |  |
| Eczaciliga            | Giriş ve Terminoloji → Konu                               |                                                            |                                 | Ağaç Görünümü<br>Program Yeterliliği |  |  |
| #                     |                                                           | Egi                                                        |                                 |                                      |  |  |
| işiemler <del>-</del> | Universite ve Fakulte gener tanitimi (Teorik: 1 Saat)     | Buie                                                       | ini Gumuşei                     | 0                                    |  |  |
| İşlemler 🗸            | Eczacılık tanımlar ve temel kavramlar (Teorik: 1 Saat)    | Belr                                                       | na Gümüşel                      | 0                                    |  |  |
| İşlemler 🗸            | Dozaj formları ve uygulama yolları (Teorik: 1 Saat)       | Fira                                                       | t Yerlikaya                     | 0                                    |  |  |
| İşlemler 🗸            | Reçete bilgisi (Teorik: 1 Saat)                           | Mur                                                        | at Zor                          | 0                                    |  |  |
| İşlemler 🗸            | Eczacılık Fakültesi Anabilim Dalları (Teorik: 1 Saat)     | Mer                                                        | yem Seçkin Özden                | 0                                    |  |  |
| İşlemler 🗸            | Eczacılık çalışma alanları- Serbest Eczane (Teorik: 1 Sa  | at) Belr<br>Özd                                            | na Gümüşel, Meryem Seçkin<br>en | 0                                    |  |  |
| İşlemler 🗸            | Eczacılık çalışma alanları- Hastane Eczanesi (Teorik: 1 S | Saat) Belr<br>Özd                                          | na Gümüşel, Meryem Seçkin<br>en | 0                                    |  |  |

| Eczacılı     | ığa Giriş ve Terminoloji → Konu                                                                          |                 | Ağaç Görünün                      |
|--------------|----------------------------------------------------------------------------------------------------|-----------------|-----------------------------------|
| #            | Konu                                                                                                    | Eğitici         | Program Yeterliliği<br>İlişkileri |
| İşlemler •   | Üniversite ve Fakülte genel tanıtımı (Teorik: 1 Saat)                                                    | Bülent Gümüşel  | 0                                 |
| E Be         | elirtke Tablosu Imlar ve temel kavramlar (Teorik: 1 Saat)                                                | Belma Gümüşel   | 0                                 |
| İşlemler •   | <ul> <li>Dozaj formları ve uygulama yolları (Teorik: 1 Saat)</li> </ul>                                  | Fırat Yerlikaya | 0                                 |
| onul<br>ölüm | arın sol kısmında yer alan «İşlemler»<br>nüne tıklayarak ilgili konunun belirtke<br>suna erisebilirsiniz | ]               |                                   |

| Program Tanımlama                 | <       | ← Geri              | Kura      | amsal Sınavlar |   |
|-----------------------------------|---------|---------------------|-----------|----------------|---|
| 🖋 Müfredat Geliştirme             | <       | Kuramsal Sınavlar   |           |                |   |
| Ölçme Değerlendirme               | ~       |                     |           |                |   |
| ICE - İşbaşı Öğrenci Değerlendiri | me      | Akademik Yıllar:    |           |                |   |
| Kuramsal Sınavlar                 |         | 2018-2019           |           |                | * |
| Eğitim Aktiviteleri               | <       |                     |           |                |   |
|                                   |         |                     |           |                |   |
|                                   |         | Sinav Bulunmamak    | tadır.    |                |   |
|                                   |         |                     |           |                |   |
|                                   |         |                     |           |                |   |
| Aletif ann an di                  |         | hu alanda listolog  | a calitin |                |   |
| Aktij sinavi                      | urinizi | bu alanda listelene | ecektir.  |                |   |
|                                   |         |                     |           |                |   |
|                                   |         |                     |           |                |   |
|                                   |         |                     |           |                |   |
|                                   |         |                     |           |                |   |
|                                   |         |                     |           |                |   |
|                                   |         |                     |           |                |   |

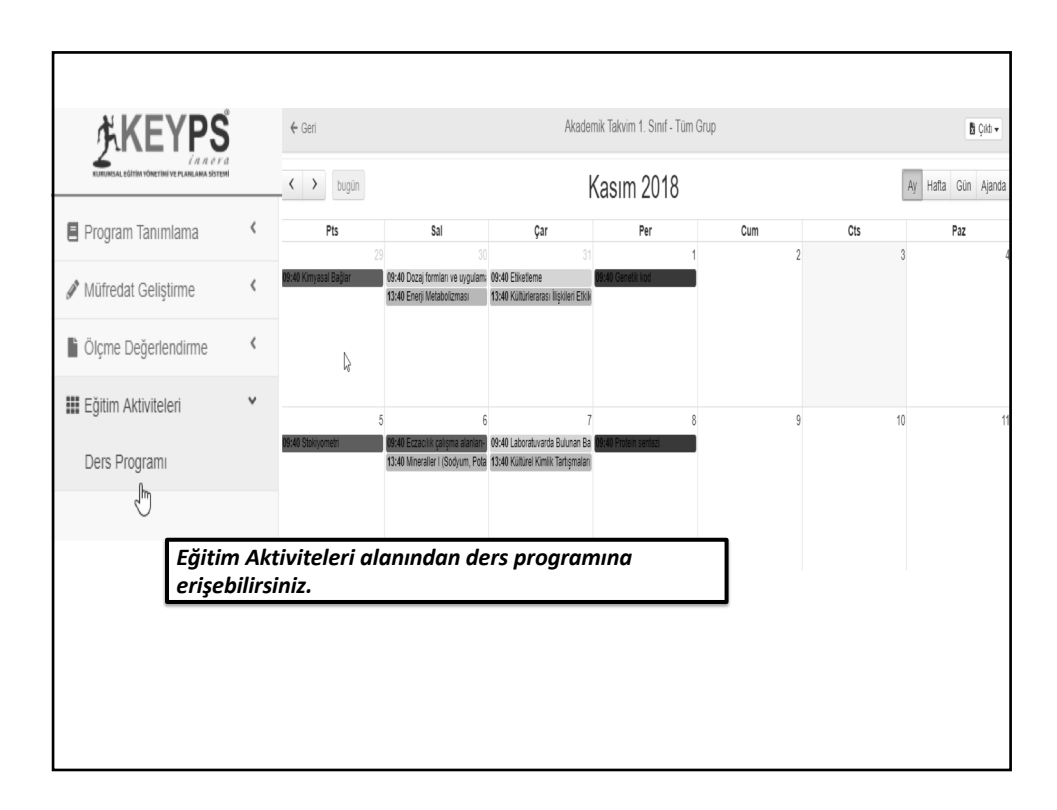